## **Project TEACH - Child & Adolescent Topic**

How to Provide Gender Affirming Care to Children and Adolescents in the Primary Care Setting

https://lms.projectteachny.org/ChildCareNov2022

| CREATE NEW ACCOUNT                            | LOG IN | REQUEST NEW PASSWORD |  |
|-----------------------------------------------|--------|----------------------|--|
| <b>USERNAME *</b><br>Enter your MPT-P usernam | ne.    |                      |  |
|                                               |        |                      |  |
|                                               |        |                      |  |

HOW TO PROVIDE GENDER AFFIRMING CARE TO CHILD ADOLESCENTS IN THE PRIMARY CARE SETTING

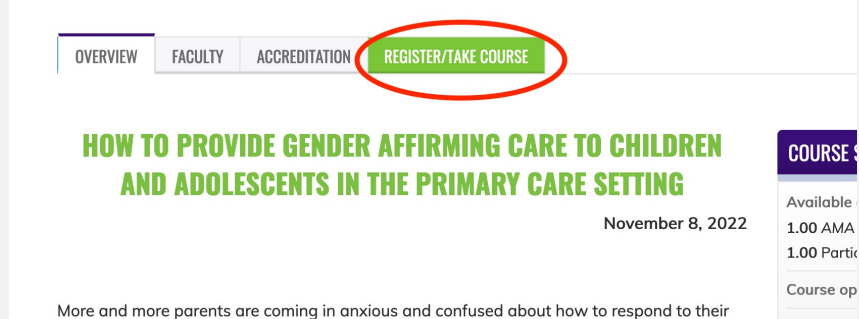

https://lms.projectteachny.org

and click on the green 'Register'

Step 2: Visit

button.

/ChildCareNov2022

This course requires an access code to enroll.
Credit claim code
UNLOCK

ACCESS CODE \*

Step 3: Enter the Access Code
"1108CW", then click Unlock.

Step 4: Complete the
evaluation. Once you have
completed your evaluation,
you can claim credit and
receive your certificate.

Step 1: At <a href="https://lms.projectteachny.org">https://lms.projectteachny.org</a>

Click login then enter your username and password. If you have forgotten your password, please click the **Request New Password** button.